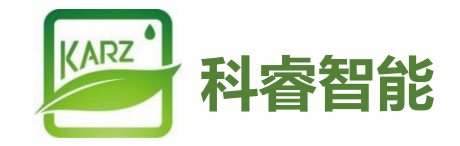

# KR1888 型温控器

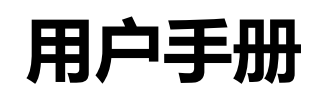

Rev1.0 2023年2月

# 目录

# KR1888 型温控器

| 1. | 产品  | 个绍2    |
|----|-----|--------|
|    | 1.1 | 简述2    |
|    | 1.2 | 显示2    |
|    | 1.3 | 按键3    |
|    | 1.4 | 端口3    |
| 2. | 终端  | 类型3    |
|    | 2.1 | 功能类型说明 |
| 3. | 操作证 | 兑明     |
| 4. | 高级ì | 先项设置5  |
|    | 4.1 | 选项简述5  |
|    | 4.2 | 选项设置6  |
| 5. | 终端  | Q备功能点7 |
|    | 5.1 | 简述7    |
|    | 5.2 | 上位机配置7 |
| 6. | 升级. |        |
| 7. | 技术  | 见格8    |

1. 产品介绍

# 1.1 简述

KR1888 温控器, 人机交互界面采用了 LED 阵列显示技术, 可视角度高达170°, 无需显示背光灯, 在强光环境下, 仍能清晰给用户呈现出设备的工作状态等信息, 给客户消除对传统 LCD 显示角度小, 显示模糊不清晰的烦恼, 让用户拥有全新的使用体验

该设备为风机盘管温控器,为二管制、四管制,应用于水系统或风系统的温 度控制。通过环境温度的设定温度的比较结果,控制空调系统末端的风机盘管及 电动阀、电动球阀或风阀的工作状态,以达到调节环境温度、舒适和节能的目的。

温控器实物图:

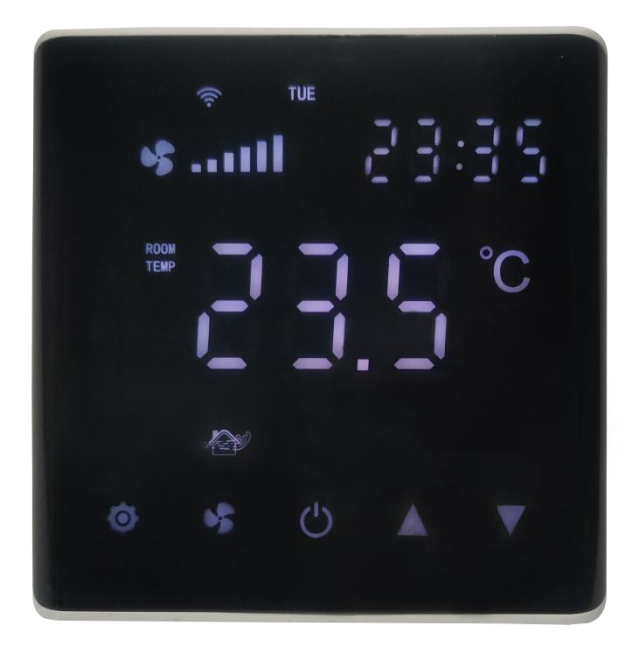

# 1.2 显示

温控器显示屏,主要显示的元素:

- 时 间:显示当前的北京时间
- 风 速:当前启动的风速等级
- 室内温度:显示实时室内温度
- 设置温度:设置的目标温度值
- 无线信号:显示当前终端是否接收到无线电数据

运行模式:显示设备当前是出于哪种状态(制冷,通风,制暖)

# 1.3 按键

模式(按键1):调节设备当前的运行模式(制冷,通风,制暖) 风速(按键2):调节设备当前的风机风速等级 电源(按键3):开关机 上键(按键4):递增调节参数 下键(按键5):递减调节参数

# 1.4 端口

终端温控器接口的接线,请参考下图。部分机型有差异,具体请查看设备面板背面的电路丝印指导图。

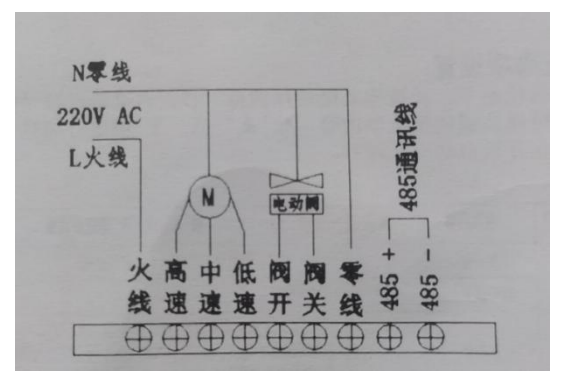

### 2. 终端类型

### 2.1 功能类型说明

风机不受控:

控制二线电动阀和三速风机,温度达到时,关闭电动阀,风机继续运行

#### 风机受控:

控制二线电动阀和三速风机,温度达到时关闭电动阀及风机

#### 风机联动:

无源联动控制,向阀同步,阀开时联动的开关接通,阀关时联动的开关断开

# 3. 操作说明

### 开关机:

长按"电源键"3秒,当显示屏显示"OFF"后,松开按键,然后再短按一"电源键",即可关机

#### 休眠状态:

长按"电源键"3秒,当显示屏显示"OFF"后,松开按键,数秒后,温控器 会自动进入休眠状态(面板只点亮按键背光灯)。在休眠模式下,按下任一按 键即可唤醒温控器进入待机状态

#### 温度设置:

温控器在待机状态下,短按"▲"加键或"▼"减键,即可上下调节设置温度,长按此两键可以连续快速调节设置温度

#### 模式设置:

短按模式键"〇",可以选择制冷模式、制暖模式、通风模式

#### 风速设置:

短按模式键 "杀",可以选择低速、中速、高速、自动

#### 按键锁定/解锁:

同时按住"▲"键与"▼"键约3秒后,终端按键即可上锁,再次同时按住约3秒后,即可解锁

注意: 按键锁的属性如下

不上锁 (默认值)

键盘全锁(本地可解锁)

键盘半锁(本地可解锁)

键盘全锁(本地不能解锁)

键盘半锁(本地不能解锁)全锁:只能做开关机操作

锁的属性可以使用上位机软件工具进行配置

#### 时间与定时开关机设置:

在温控器待机状态下,长按"模式键"约3秒,待时间出现闪现显示,即已进入时间/定时器设置状态。

继续短按"模式键",顺序选择要配置的条目:小时->分钟->星期->定时开(小时)->定时开(分钟)->定时关(小时)->定时关(分钟),然后通过按"▲"或"▼

"键进行数据调节,当设置完所有参数后,短按"风速键**杀**",显示屏右上角 只显示出一位数据(定时器属性),通过上下键可以配置为0、1或2,最后再 次短按"风速键**杀**",即退出并保存时间与定时器的配置

定时器属性:

- 0: 定时器关闭
- 1: 定时器为单次执行
- 2: 定时器为每一天执行

#### 软件版本查看:

在关机状态下,长按"风速键**\$**"约3秒,即可显示出设备当前的软件版本号,约10秒后自动关闭版本显示

### 恢复出厂设置:

在待机状态下,同时长按"模式键"与"▼键"约3秒后,会响出"滴——" 长鸣声,即恢复出厂设置成功

# 4.高级选项设置

### 4.1 选项简述

在关机状态下,长按模式键和风速健3 秒进入高级选项设置,再短按模 式键切换选项内容,按"▲"或"▼"键进行调整。配置好后按开机键自动 确认保存

### 高级选项内容:

| 序号    | 进顶内交       | 聖犬 |                                        |
|-------|------------|----|----------------------------------------|
| 1.1.1 | 起火的石       |    | 按▲或▼键进行调整                              |
| -     | 이며 바람 취 시간 |    |                                        |
| 1     | 温度补偿       | -2 | -9C +9C,在温度个准时,才需要配置此坝                 |
| 2     | 启动温差       | 1  | $10^{\sim}+5C$                         |
| 3     | 上电状态       | 2  | 00 上电关机 01 上电开机 02 记忆                  |
| 4     | 风机受控模式     | 0  | 0:受控 1:不受控                             |
| 5     | 四/二管制切换    | 1  | 0:二管 1:四管                              |
| 6     | 防冻温度设置     | 3  | 3-10.0℃ 0x0B=防冻关(1cd 显示 2 个横           |
|       |            |    | 杠)(关机状态下才起作用)                          |
| 7     | 低温保护关闭     | 1  | 1-10.0℃(关机状态下才起作用)                     |
| 8     | 波特率设置      | 3  | 0:2400 1:9600 2:4800 3:115200(默认)      |
| 9     | 串口校验方式     | 0  | 0:无校验 1:偶校验 2:奇校验                      |
| 10    | 按键锁设置      | 0  | 0:上锁是半锁(只能做开关机操作)                      |
|       |            |    | 1:上锁是全锁(按键上不能做任何操作)                    |
| 11    | 设置温度上限     | 35 | 5C~99C, (如:默认 35C, 设置温度时最高只能           |
|       |            |    | 调到 35C)                                |
| 12    | 设置温度下限     | 5  | 0C <sup>~</sup> 34C,(如:默认 5C,设置温度时最低只能 |
|       |            |    | 调到 5C)                                 |
| 13    | 本机地址       | 1  | 地址范围:1-250(十进制显示)                      |
| 14    | Lora 信道配置  | 10 | 信道范围: 0-49 信道                          |
| 15    | 无刷风机电压等级   | 1  | 1-7 档,每一档电压由 0v 到 10.0v 可调             |

## 4.2 选项设置

### 4.2.1 本地设置

在设备关机状态下,先唤醒按键,然后同时按住"模式键<sup></sup>"与"风速键 **\$**"约3秒后,即可进入高级选项设置,短按"模式键<sup></sup>"可以选择高级选

项的内容条目,"▲"键与"▼"键可以调节对应条目的参数。

在本地调节无刷风机电压等级时,进入高级选项设置后,选中条目15, 然后再按"风速键"即可选择风速等级序号(1-7档),此时通过"▲"键与"▼" 键可以调节对应风速档位的电压参数。

# 4.2.2 上位机设置

可以使用更便捷的选项配置方式(上位机软件工具),先到<u>科睿智能官</u> 四下载安装终端设备上位机软件工具,该工具可以对全网的任一在线终端设备 的参数进行查看与设置,具体操作可查阅《终端设备管理软件(用户手册)》

软件工具的高级选项设置界面:

| 5级选项数据<br>通用数据     |           | 无刷风机档位参数(v)             |
|--------------------|-----------|-------------------------|
| 上电状态:              | 设置温度上限:   | 1 档电压:                  |
| 管制模式:<br>485校哈·    | 2 设置温度下限: | 2 档电压:                  |
| 485波特率:            | Lora信道:   | 3 档电压:                  |
| 按键锁:               | 终端地址:     | 4 档电压:                  |
| 风机受控模式:<br>防冻温度设置: |           | 6 档电压:                  |
| 启动温差:              |           | 7 档电压:                  |
| 低温保护启动温差:          |           | 说明:<br>电压范围 1.0−10.0(v) |
|                    |           | 读取设置                    |
|                    |           |                         |
|                    |           |                         |

# 5. 终端设备功能点

# 5.1 简述

终端设备的功能点包括室内温度、设置温度、运行累计时间等,具体可 看功能点位表文件。所有功能点参数,由采集器来采集,交互给上位机管理, 或者根据用户使用需求,也可以由上位机直接管理终端温控器。

# 5.2 上位机配置

上位机软件工具,可以对全网任一在线设备的功能点参数进行查看与设置, 详细使用操作请查阅《终端设备管理软件(用户手册)》

软件配置界面:

10 4 1 10 10

| 设备变重值 高 | 级选项 设备信息 法 | 计级   |   |   |          |      |      |   |   |
|---------|------------|------|---|---|----------|------|------|---|---|
|         | 变量值        | 映射地址 |   |   |          | 变量值  | 映射地址 |   |   |
| 设备型号:   |            |      | 读 | 写 | 时间(时):   |      |      | 读 | 写 |
| 室内温度:   |            |      | 读 | 写 | 时间(分):   |      |      | 读 | 写 |
| 室内湿度:   |            |      | 读 | 写 | 定时开机(时): |      |      | 读 | 写 |
| 水阀状态:   | ~          |      | 读 | 写 | 定时开机(分): |      |      | 读 | 写 |
| 风机状态:   | ~          |      | 读 | 写 | 星期:      | ~    |      | 读 | 写 |
| 低速(小时): |            |      | 读 | 写 | 定时关机(时): |      |      | 读 | 写 |
| 低速(分钟): |            |      | 读 | 写 | 定时关机(分): |      |      | 读 | 写 |
| 中速(小时): |            |      | 读 | 写 | 定时器状态:   | ~    |      | 读 | 写 |
| 中速(分钟): |            |      | 读 | 写 | 风机受控:    | ~    |      | 读 | 写 |
| 高速(小时): |            |      | 读 | 写 | 断电记忆:    | ~    |      | 读 | 写 |
| 高速(分钟): |            |      | 读 | 写 | 温度设置上限:  |      |      | 读 | 写 |
| 设备SN码:  |            |      | 读 | 写 | 温度设置下限:  |      |      | 读 | 写 |
| 设备地址:   | ,          |      | 读 | 写 | 防冻启动温度:  |      |      | 读 | 写 |
| Lora信道: |            |      | 读 | 写 | 防冻关闭温差:  |      |      | 读 | 写 |
| 温度设置:   |            |      | 读 | 写 | 是否参与集控:  | ~    |      | 读 | 写 |
| 风速设置:   | ~          |      | 读 | 写 | 键盘锁:     | ~    |      | 读 | 写 |
| 模式操作:   | ~          |      | 读 | 写 |          |      |      |   |   |
| 温控器状态:  | ~          |      | 读 | 写 |          | 全部读取 | l l  |   |   |
|         |            |      |   |   |          |      |      |   |   |

# 6. 升级

终端设备功能更新迭代,需要对产品软件升级,上位机软件工具支持对 全网终端设备同时升级,或单独对在线的某一个设备进行升级,设备面板显 示"UP"界面,以示温控器已进入了升级模式。

工具升级界面如下:

| 备变量值 高级选项 设备信息 <del>月</del>                                                                          | 级                              |          |          |
|----------------------------------------------------------------------------------------------------|--------------------------------|----------|----------|
| 固件                                                                                                   |                                |          | 浏览       |
|                                                                                                    |                                |          |          |
| 信息<br>步骤:<br>1. 配置通讯端口参数                                                                             | 并打开                            |          |          |
| <ol> <li>选择通讯模式,及</li> <li>点击"进入升级"</li> <li>点击"浏览",打</li> <li>点击"浏览",打</li> <li>点击"开始"升级</li> </ol> | 地址<br>,让设备进入升级状态<br>开需要升级的固件文件 |          |          |
|                                                                                                    |                                |          |          |
|                                                                                                    |                                |          | 设备进入升级模式 |
|                                                                                                    |                                | 设备退出升级模式 | 重置升级     |
|                                                                                                    |                                |          | 开始       |
|                                                                                                    |                                |          |          |

# 7.技术规格

| 温度传感器 : NTC 热敏电阻          | 电源电压: AC180 <sup>~</sup> 260V,50/60Hz |
|---------------------------|---------------------------------------|
| 控制精度 : 1°C                | 自耗功率: < 1₩                            |
| 温度设置 : 5 <sup>~</sup> 35C | 负载功率: < 300W                          |
| 显示范围 : 0~99° C            | 接线端子: 能连接 2*1.5mm 或 1*2.5mm2 的导线      |
| 工作环境 : 0~45° C/5~95%RH    | 外壳: PC+ABS 阻燃                         |
| 显示屏: LED 阵列               | 外形尺寸: 86*86*13mm(宽*高*厚)               |
|                           | 安装孔距: 60mm (标准)                       |

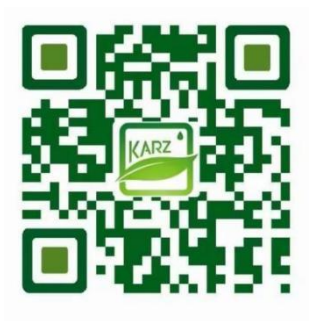

科睿智能官方二维码

更多信息请关注官方网站